## 附件4 推免申请报名一学生使用手册 (2024 年 7 月)

**步骤一:**登录教务系统(https://jw.jnu.edu.cn),使用门户的账号密码登录(建议使用 360 极速浏览器)。

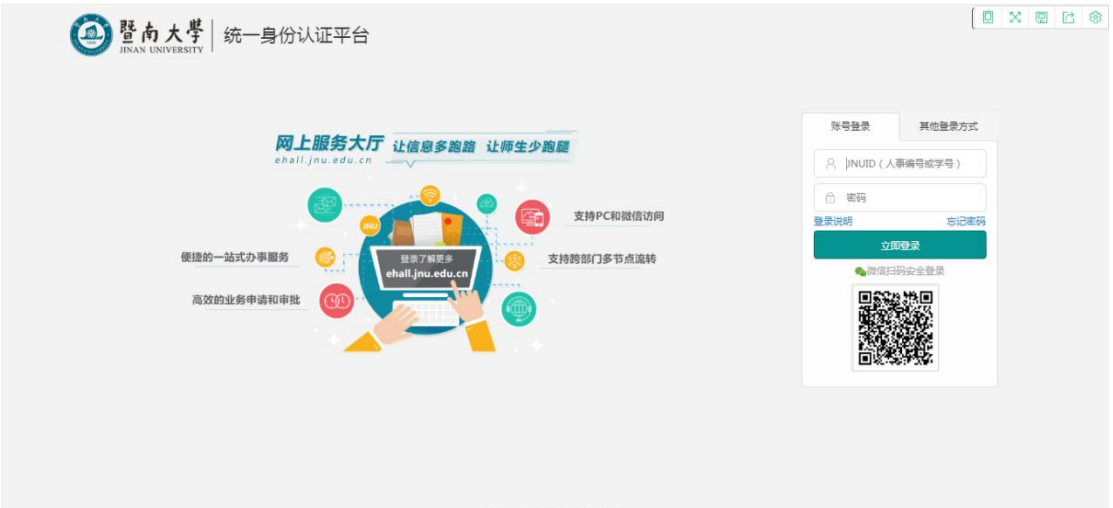

Copyright(C) 暨南大学版权所有 ICP督露号:粤ICP督 12087612号

🔁 d •. 🔿 🌡 📾 🔔 🕊 🖽

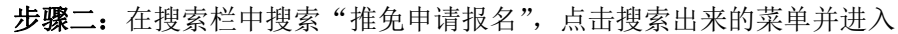

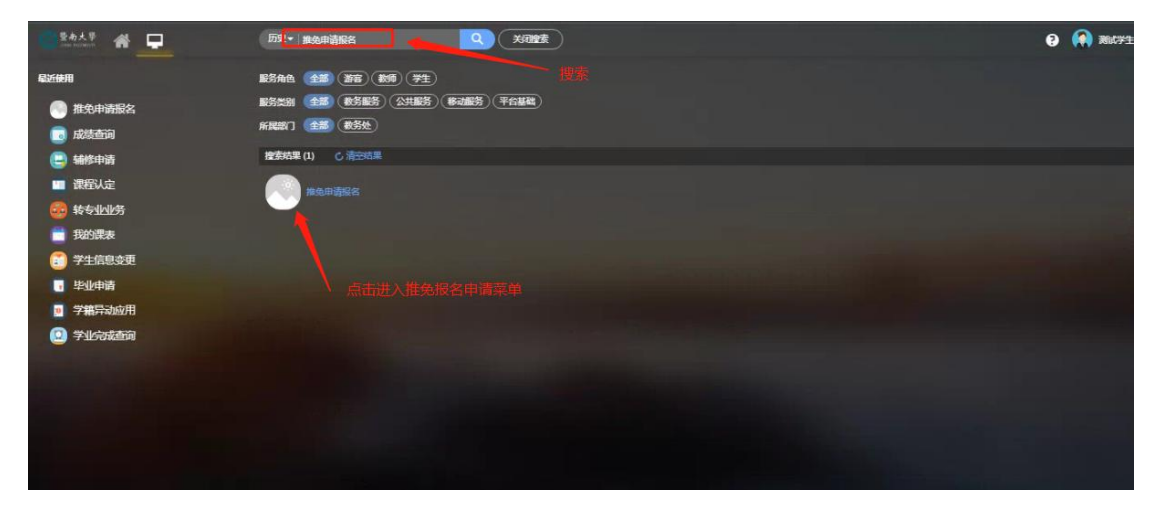

| 爱与大学<br>2000 1010010 | * | <u>.</u> | 历史- | 進免申請服名       | A XRIBE |      |          |   |            | 0 | 🗑 MCF1 |
|----------------------|---|----------|-----|--------------|---------|------|----------|---|------------|---|--------|
|                      |   |          |     |              |         |      |          |   |            |   |        |
|                      |   |          |     | 推免申请报名       |         |      |          | × |            |   |        |
|                      |   |          |     | 1.0_TR1 积势服务 |         | 服务说明 |          |   |            |   |        |
|                      |   |          |     |              |         |      |          |   |            |   |        |
|                      |   |          |     |              | 1       | (W)  |          |   |            |   |        |
|                      |   |          |     |              | (       | 0_0  |          |   | The second |   |        |
|                      |   |          |     |              |         |      |          |   |            |   |        |
|                      |   |          |     |              |         |      |          |   |            |   |        |
|                      |   |          |     |              |         |      |          |   |            |   |        |
|                      |   |          |     |              |         | 进入服务 | □ 下次不再显示 |   |            |   |        |
|                      |   |          |     |              |         |      |          |   |            |   |        |

步骤三: 进入服务后请仔细阅读推免申请报名填写注意事项

步骤四: 查看完毕后点击"推免申请报名"按钮, 进行申请报名

| 0       | <sup>整南大学</sup> 推免 | 申请报名               |               |                              |          |           |          |       |    |      |    | 本科-学生 | - 6298 🔻 🌠 |
|---------|--------------------|--------------------|---------------|------------------------------|----------|-----------|----------|-------|----|------|----|-------|------------|
| 推       | 免报名                |                    |               |                              |          |           |          |       |    |      |    |       |            |
| 2<br>推9 | 1940時服名            |                    | 仔细阅读          | 报名注意事项后,点击"推                 | 免申请报名    | 5″        |          |       |    |      |    |       |            |
|         | 1.内招生推免申请明         | 时间为6月22日10:00-9月3日 | 817:00;       |                              |          |           |          |       |    |      |    |       |            |
|         | 2.申请类别分为 <u>普通</u> | 重类、学术专长专项计划、思      | <u></u>       | <u>水平运动员春项计划</u> ,请学生仔细阅读推免领 | 各类别实施细则和 | 学校推免通知要求  | ,只能选择其中- | -种报名。 |    |      |    |       |            |
|         | 3.个人专长中每一3         | 贡内容,都须上传原件证明材      | 料,请扫描(PDF格式)目 | 或拍照(JGP稽式)原件作为附件上传;          |          |           |          |       |    |      |    |       |            |
|         | 4.申请内容全部填释         | 号完成后,先点保存,打印服      | 名表,申请人登署承诺    | 书并家笔签名后,上传签字确认的申请表、打         | 日描好的成绩单。 | 然后点提交,提交》 | 后不能再做任何修 | 改。    |    |      |    |       |            |
|         | 5.请申请人将证明林         | 对科原件与复印件交给学院负      | 责推免的老师核对。     |                              |          |           |          |       |    |      |    |       |            |
| Ŧ       | 1印服名表 提交           |                    |               |                              |          |           |          |       |    |      |    |       |            |
|         | 操作                 | 上传签字报名表及身份证        | 正式成績单(帶学      | 录取学校                         | 审核状态     | 申请类别      | 学号       | 姓名    | 性别 | 出生日期 | 学院 | 令业    | 政治面影       |
|         |                    |                    |               |                              |          |           |          |       |    |      |    |       |            |
|         |                    |                    |               |                              |          |           |          |       |    |      |    |       |            |
|         |                    |                    |               |                              |          | 没有数据      |          |       |    |      |    |       |            |
|         |                    |                    |               |                              |          |           |          |       |    |      |    |       |            |
|         |                    |                    |               |                              |          |           |          |       |    |      |    |       |            |
|         | e e e s s s n      | .0.812美物0 8万称0     | Biza- 1       |                              |          |           |          |       |    |      |    | 無而    | 10         |

## 步骤五: 填写推免申请相关信息

注意:选择申请类别(认真了解各类别推免实施细则,从四种类别之中选择一种:普通类、 学术专长专项计划、思政骨干专项计划、高水平运动员专项计划),填写个人简介、个人专 长等,带红色\*标记的字段为必填项,<u>如果不填写则无法进行保存</u>。个人专长部分请务必根 据备注栏要求进行如实填写并上传相应附件。

|        |            | 暫   | 南大学2023  | 届本科毕业生免初试攻读研究生申请表 | E      |                  |   |
|--------|------------|-----|----------|-------------------|--------|------------------|---|
| 申请类别   |            |     |          |                   |        |                  |   |
| • 申请类别 | 普通类        |     |          |                   |        |                  | Ŧ |
| 学生基本信息 |            |     |          |                   |        |                  |   |
| 学문     | 201911111  |     | 姓名       | 制成草牛              | 作別     | -                |   |
| 出生日期   | 1999-02-02 | -   | 学院       | 基础医学与公共卫生学院       | 专业     | 临床医学             |   |
| •政治面貌  | 群众         | · • | 手机号      | 18284306159       | - 邮箱地址 | 446560586@qq.com |   |
| 存损     | 2017级      |     | 是否高水平运动员 | 8                 | 平均学分绩点 | 3.46             |   |

个人专长

| 新增                 |                                                                 |                                               |                                                      |                                                                                                    |                                                |           |                   |           |       |
|--------------------|-----------------------------------------------------------------|-----------------------------------------------|------------------------------------------------------|----------------------------------------------------------------------------------------------------|------------------------------------------------|-----------|-------------------|-----------|-------|
| 操作                 | 序号                                                              | 类型                                            | 名称                                                   | 参加                                                                                                    | 人员                                             | 级别        | 获奖名次              |           | 第几参与人 |
|                    |                                                                 |                                               |                                                      |                                                                                                    |                                                | 没有        | 数据                |           |       |
| 科技与学术活动<br>请准确填写相关 | 加包含: <u>料研论文(A、</u><br>长信息。字段填写说明                               | <u>, B、C类期刊)</u><br>如下:                       | <u>、字科竞赛(中国</u>                                      | <u>副际"互联网+"、"挑</u>                                                                                      | 就杯"全国蒂、全国大学                                    | 生创新创作年会)、 | <u>其他字木科技成果</u> 。 |           |       |
| 字段                 |                                                                 |                                               | t                                                    | 直写内容说明                                                                                                  |                                                |           |                   |           |       |
| 类型(选填)             | 科研论文(A、B、                                                       | 第4時費(中国国际・互联网→・、<br>*形約杯*全国業、全国大学生创新创<br>业年金) |                                                      |                                                                                                    |                                                |           |                   |           |       |
| 名称(全称)             | 论文标题                                                            | in.                                           | (选 中国国际 互联网+";<br>(选 " 挑战杯 "全国赛;<br>(通) 全国大学生创新创业年会; |                                                                                                    | 论文+论文标题;<br>竞赛+竞赛名称;<br>项目+项目名称;<br>专利+专利名称;   |           |                   |           |       |
| 参加人员               | 按顺序填写全                                                          | 部作者                                           | 按顺序填写                                                | 宇宙國队成员                                                                                                  | 按顺序填写全部                                        | 8参与人员     |                   |           |       |
| 級别                 | 论文:A类<br>(选填) 论文:B类<br>论文:C类                                    | 期刊);<br>期刊);<br>期刊);                          | 竞赛                                                   | : 国家级                                                                                                   | 选填对应级别                                         | 」或其他      | 1                 | 个人专长填写说明。 |       |
| 获奖名次               |                                                                 |                                               |                                                      | 运填对应名次                                                                                                  | 20 1 20 10 10 10 10 10 10 10 10 10 10 10 10 10 |           |                   |           |       |
| 第几参与人              | 1                                                               |                                               | 本人在参加                                                | 口人员中的排序                                                                                                 | 本人在参加人员                                        | 员中的排序     |                   |           |       |
| 备注                 | 技 "刊物名称,年份,卷顾时;<br>页码"格式填写;如为出版物, 填写研媒年份、主办单位全称<br>填写出版社名称和出版时间 |                                               |                                                      | 论文:按"刊物名称,年份,卷(雨);页<br>码"格式填著;如为出版物,填写出版<br>社名称出版时间;<br>竞赛:填写研奖年份,主办单位全称;<br>项目:注词项目年份,如有获奖清慎写<br>获奖情况; |                                                |           |                   |           |       |
|                    |                                                                 |                                               |                                                      |                                                                                                    | 专利: 填写专利申请号                                    | 或公布号;     |                   |           |       |

步骤六:同理,如实填写社会社团工作、其他荣誉情况并上传附件。

| 操作         | 序号   | 各称            | 时间      | 获奖情况          | 备注  | 是吉上传谢   |
|------------|------|---------------|---------|---------------|-----|---------|
| 職員動除       | 1    | 学生会主席         | 2020-01 | 优秀            |     | 是       |
|            | 1    | 1000<br>主持人士宣 | 2020-10 | # 英国代<br>(# 图 | Wit | Re Live |
|            |      |               |         |               |     |         |
| 1#11:      | 19-5 | 2567          | 53IM    | 秋兵尚成          | 間注  | 地西上1589 |
| ear   merk | 1    | 王持人大員         | 2020-10 | 0.9           |     | 定       |
| 辑[翻時       | 2    | 诗闻大会          | 2022-05 | 實現            |     | 是       |
|            |      |               |         |               |     |         |
| 喧承诺        |      |               |         | 这個乐道书         |     |         |

**步骤七:**确认填写无误后保存,并打印报名表签名,上传签字报名表及身份证、正式成绩单 (正式成绩单请严格按照推免通知具体要求),点击提交,则报名完成。提交后不能更改。

| 整約大学 推免申请报名 新加速 (1) (1) (1) (1) (1) (1) (1) (1) (1) (1)                                     | 本科-学生-在第 🔻 🌠                          |
|---------------------------------------------------------------------------------------------|---------------------------------------|
| 推免报名 1                                                                                      |                                       |
| 格全地所服务<br>微全地所服务                                                                            | 填写注意事项后,点击"推免申请报名"                    |
| 1. /均招生推免申请时间为9月22日10:00-9月3日17:00;                                                         |                                       |
| 2.申请 <del>类别分为<u>普通类、学术专长</u>专顶计划、圆款量干支顶计划、<u>高水平运动员支顶计划</u>,请学生仔细阅读推免告类别实前细则和学校推免通知要</del> | Ҟ,只能选择其中一种报告。                         |
| 3. 个人专长中每一项内容。都须上传哪件证明材料。调扫描(Port格式)或拍照(3or格式)原件作为附件上传;                                     |                                       |
| 4、申请内容全部填写完成后,先点保存,打印很名表,申请人装置承诺书开亲笔盆名后,上传弦字请认的报名表及身份证、扫描好的正式或情单,然后                         | 前点爆交,报名完成。                            |
| 5、确申请人及封将证明材料要件与雇印件交给学院负责推免的老师给对。                                                           |                                       |
| 打印服名表                                                                                       |                                       |
| 操作 上传签字报名表及身份证 正式成绩单(带学 录取学校 审核状态 申请奖别                                                      | 学号 姓名 性别 出生日期 学院 专业 政治面貌              |
|                                                                                             |                                       |
| 2                                                                                           |                                       |
| 4                                                                                           | 法有数据                                  |
|                                                                                             |                                       |
|                                                                                             |                                       |
| ▲ ( ) ) 0-0 急辺鉄数0 急辺数0 期時: 1                                                                | ● ● ● ● ● ● ● ● ● ● ● ● ● ● ● ● ● ● ● |

祝同学们顺利、成功!